You can access Level 1 Rosetta Stone through the San Diego Public Library at eCollections:

http://www.sandiego.gov/public-library/catalog-databases/

eCollections, Click on Articles and Databases It will warn you that you are leaving the site

Click continue, then you'll get the page of Articles and Databases.

Click on Education and Language.

Choose Rosetta Stone on the bottom shelf.

Then you have to log in with your library card number.

Click on Rosetta Stone Library solution.

Create an account. Then if you need to check your system requirements, click on First Time users.

Finally, click on Launch Rosetta Stone.

It will take you to a page where you choose your language from among many.

Then you can choose Spanish Latin America (for this course) or Spain (if you want to compare the two), or French, or any other language of your choice.

Select the kind of course you'd like.

Finally, it will ask you your gender, and age if under 14.